## 數位學習平台-如何觀看影片操作手冊

| $\leftrightarrow$ $\rightarrow$ C $rac{1}{2}$ wh | n.kmu.edu.tw/learn | /index.php                         |                                 |               |         |      |      |      |        |        | ☆ :               |
|--------------------------------------------------|--------------------|------------------------------------|---------------------------------|---------------|---------|------|------|------|--------|--------|-------------------|
| 應用程式 🦷 高醫                                        | 尋找委員 🔡 108         | 3課綱 🧧 夏季學院線上報名管                    | 🍹 大綱及課程進度查詢 🗣 編短網址產生器 - reurl 🥳 | ▶ 教職成員 - 西灣學院 |         |      |      |      |        |        | [ <b>三</b> ] 閱讀清單 |
| 我的課程                                             |                    | 高雄醫學大學<br>Kaohsiung Medical Univer | 學數位學習平台<br>sity e-Learning      |               |         |      |      | 全校課科 | 星 辦公室環 | 境      | 登出 正體中文 🖌         |
| 個人區                                              |                    |                                    | 課程教室 課程辦公室 全                    | ≥校課程 關抗       | が式課程    |      |      |      |        |        |                   |
| 我的課程                                             |                    |                                    |                                 |               |         |      |      |      |        |        |                   |
| 109-全校防疫課程                                       |                    |                                    | 以下是您所任教的課程,請點選課程名稱谁             | 入辦公室。         |         |      |      |      |        |        |                   |
| 我的設定                                             |                    | _                                  | 課程名稱: 輸入課程名稱關鍵字                 | 授尋            |         |      |      |      |        |        |                   |
| 我的作業 (0)                                         |                    | 上取1.                               |                                 |               |         |      |      |      |        |        |                   |
| 我的考試                                             | मम् (ा स्व         |                                    | 名稱                              | 課程狀態          | 開始上課    | 截止上課 | 學員人數 | 未改作業 | 未改考卷   | 身分     |                   |
| 我的學習歷程                                           | - 新選               | ' 我的課程                             |                                 | 開課            | 即日起     | 無限期  | 73   | 0    | 0      | 教師     |                   |
| 行事曆                                              | ×                  |                                    | 必-110-1-0015007-實證醫學            | 開課            | 即日起     | 無限期  | 144  | 0    | 0      | 教師     |                   |
| 筆記本                                              |                    |                                    | 必-110-1-0034001-藥物治療學(3)        | 開課            | 即日起     | 無限期  | 100  | 0    | 0      | 教師     |                   |
| 訊息中心                                             |                    |                                    | 必-110-1-5002003-連題討論(3)         | 開課            | 即日起     | 無限期  | 13   | 0    | 0      | 教師     |                   |
| 未讀文章                                             | 2                  |                                    | ◎ 110 1 5241001 防止蒸溜声照封染(1)     | <b>■</b> ■ 羊田 | 80.0 ±0 | 細胞期  | 15   | 0    | -      | ±/5 0五 |                   |
| 教材全文搜尋                                           |                    |                                    | 必-110-1-5341001-區床亲学等起討論(1)     | 田課            | 테그편     | 無限期  | 15   | U    | 0      | 李义 后山  |                   |
| 國考中心                                             |                    |                                    | 必-110-1-5341002-藥物治療學特論(1)      | 開課            | 即日起     | 無限期  | 16   | 0    | 0      | 教師     |                   |
| 國老                                               |                    |                                    | 必-110-1-5342001-臨床藥學專題討論(3)     | 開課            | 即日起     | 無限期  | 15   | 0    | 0      | 教師     |                   |
| 麻中記錄                                             |                    |                                    | 必-110-1-5351001-專題討論(1)         | 開課            | 即日起     | 無限期  | 2    | 0    | 0      | 教師     |                   |
|                                                  |                    |                                    | 必-110-1-5352001-專題討論(3)         | 開課            | 即日起     | 無限期  | 1    | 0    | 0      | 教師     |                   |
| 數位學習平台專區                                         |                    |                                    | 必-110-1-8321001-專題討論(1)         | 開課            | 即日起     | 無限期  | 1    | 0    | 0      | 教師     |                   |
| 教師功能教材                                           | >                  |                                    |                                 |               |         | _    |      |      |        |        |                   |
| 教師環境常見問題                                         | 5                  |                                    |                                 |               | 1 / 86  | > >  |      |      |        |        |                   |
| 學生功能教材                                           | 5                  |                                    |                                 |               |         |      |      |      |        |        |                   |

| ← → C                                                                                                    |                                                |      |      |      |      |      |          |    |           |  |
|----------------------------------------------------------------------------------------------------|------------------------------------------------|------|------|------|------|------|----------|----|-----------|--|
| 🇱 應用程式 🦲 高醫 🧧 尋找委員 🧧 108課網 🤚 夏季學院線上報名管 🍹 大綱及課程進度直詢 🗣 縮短網址產生器 - reurl 🛞 較職成員 - 西灣學院                                                                                                    |                                                |      |      |      |      |      |          |    |           |  |
| 我的課程 ~ 🔒 🚃 高雄醫學大學                                                                                                    | ■<br>對位學習平台                                    |      |      |      |      | 全校課程 | 星   辦公室環 | 境  | 登出 正體中文 🖌 |  |
| 教師、 助教、 講師<br>必-110-1-0002004- 消化系統<br>必-110-1-0015007- 實證醫學                                                                                                    | 課程教室課程辦公室全校課                                   | 程 開放 | 式課程  |      |      |      |          |    |           |  |
| <ul> <li>         ふ-110-1-0034001-薬物治療學(3)         必-110-1-5002003-專題討論(3)         必-110-1-5341001-臨床藥學專題討論(1)         必-110-1-5341002-藥物治療學特論(1)         必-110-1-5342001-臨床藥學專題討論(3)         必-110-1-5351001-專題討論(1)         か-110-1-5351001-專題討論(2)     </li> </ul> | 以下是您所任教的課程,請點選課程名稱進入辦公室,<br>課程名稱: 輸入課程名稱關鍵字 搜尋 |      |      |      |      |      |          |    |           |  |
| 必-110-1-5352001-專題討論(3)<br>必-110-1-8321001-專題討論(1)                                                                                                    | 課程名稱                                           | 課程狀態 | 開始上課 | 截止上課 | 學員人數 | 未改作業 | 未改考卷     | 身分 |           |  |
| 必-110-1-8322001-專題討論(3)<br>必-110-1-9961079-大學入門                                                                                                    | 必-110-1-0002004-淌化系統                           | 開課   | 即日起  | 無限期  | 73   | 0    | 0        | 教師 |           |  |
| 必-110-1-9961249-通調學堂<br>選-110-1-0034011-新                                                                                                    | 0-1-0015007-實證醫學                               | 開課   | 即日起  | 無限期  | 144  | 0    | 0        | 教師 |           |  |
| 選-110-1-5001028-票 万粽2:<br>選-110-1-5001068-票 团日記 1月日                                                                                                    | )-1-0034001-藥物治療學(3)                           | 開課   | 即日起  | 無限期  | 100  | 0    | 0        | 教師 |           |  |
| 選-110-1-5342002-9                                                                                                    | 」)-1-5002003-專題討論(3)                           | 開課   | 即日起  | 無限期  | 13   | 0    | 0        | 救師 |           |  |
| 教材全文搜尋                                                                                                    | 必-110-1-5341001-臨床藥學專題討論(1)                    | 開課   | 即日起  | 無限期  | 15   | 0    | 0        | 教師 |           |  |
| 國老中心                                                                                                    | 必-110-1-5341002-藥物治療學特論(1)                     | 開課   | 即日起  | 無限期  | 16   | 0    | 0        | 教師 |           |  |
|                                                                                                    | 必-110-1-5342001-臨床藥學專題討論(3)                    | 開課   | 即日起  | 無限期  | 15   | 0    | 0        | 教師 |           |  |
| 國行<br>一<br>一<br>一                                                                                                    | 必-110-1-5351001-專題討論(1)                        | 開課   | 即日起  | 無限期  | 2    | 0    | 0        | 教師 |           |  |
| <u>此</u> 人的外                                                                                                    | 必-110-1-5352001-專題討論(3)                        | 開課   | 即日起  | 無限期  | 1    | 0    | 0        | 教師 |           |  |
| <u>數</u> 位學習平台專題                                                                                                    | 必-110-1-8321001-專題討論(1)                        | 開課   | 即日起  | 無限期  | 1    | 0    | 0        | 教師 |           |  |
| 教師功能教材<br>*********                                                                                                    |                                                |      |      |      |      |      |          |    |           |  |
| 初師境境常見問題                                                                                                    |                                                |      |      |      |      |      |          |    |           |  |
| 學生功能我们                                                                                                    |                                                |      |      |      |      |      |          |    |           |  |
| 4                                                                                                    |                                                |      |      |      |      |      |          |    |           |  |

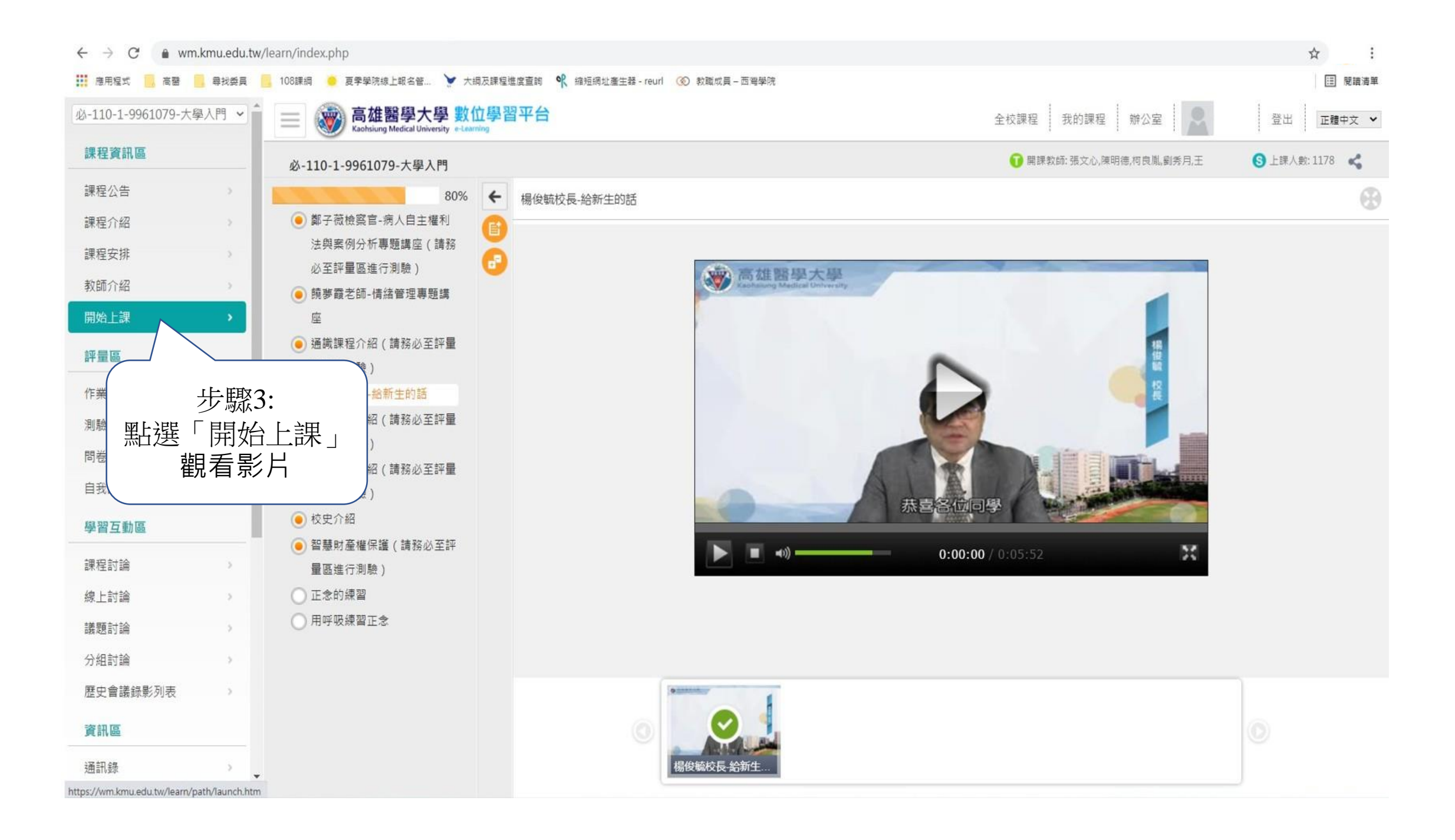

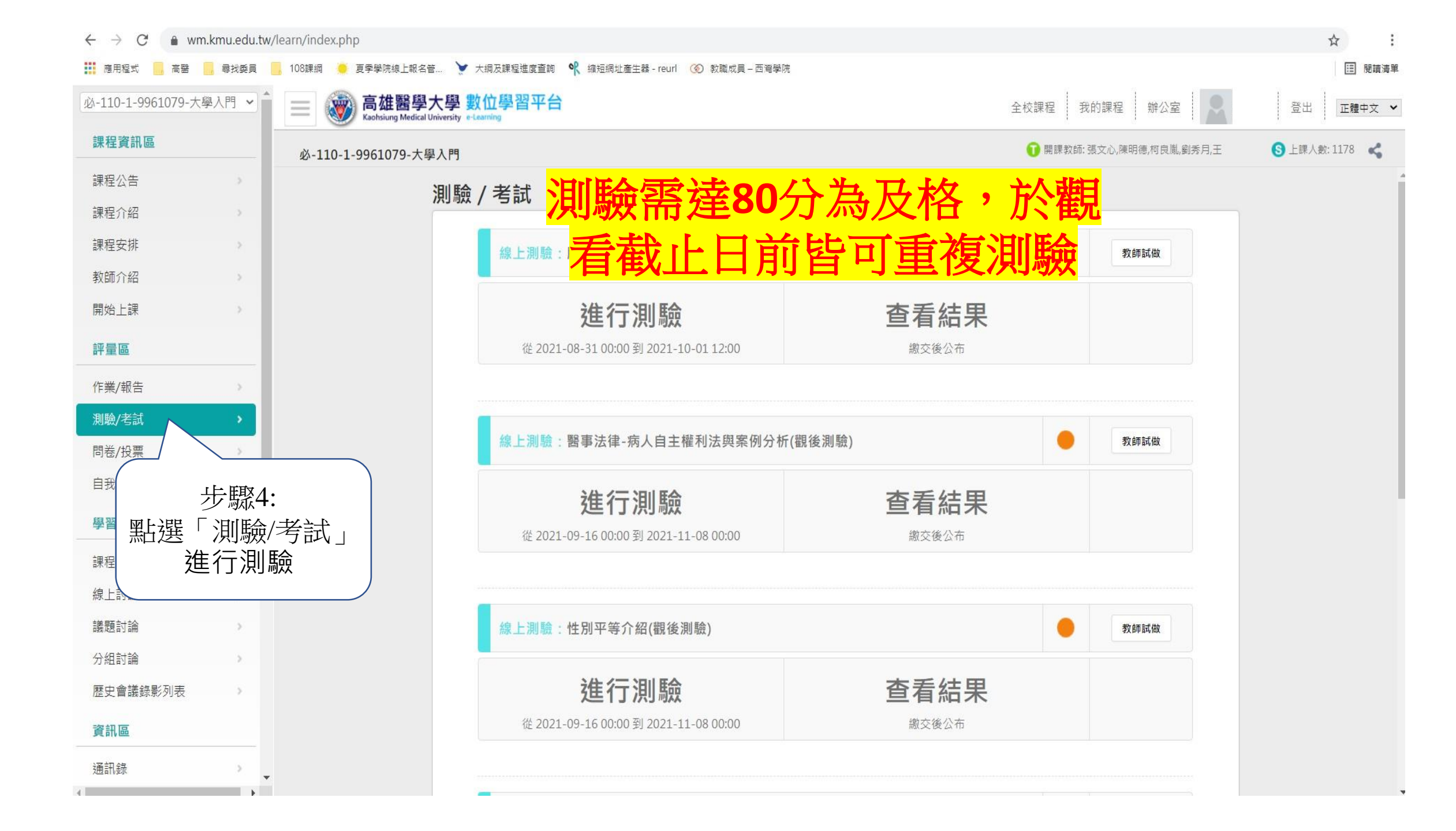